How to do screen capture (print spectrum from SpecTcl)

- cmd > gimp-2.2 -- Open the screen GIMP<2:</li>
  Go to "File" and click "Acquire"
- 3. Choose "screen shot" and click "Grab"
- 4. Then click the screen that you need. (Make sure that the screen that you need is on the top of the others)
- 5. Save/Print